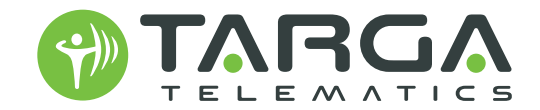

# Manuale di Compilazione MASTER FILE

WWW.TARGATELEMATICS.COM

Per l'inserimento dei nuovi veicoli nel nostro sistema chiediamo di trasmettere il Master\_FILE (file in formato Excel, allegato al presente manuale) compilato con i dati completi dei mezzi all'indirizzo e-mail **backoffice@targatelematics.com**, oppure compilando il form online su https://www.targatelematics.com/ contatti/.

#### Il file si compone di tre fogli di lavoro, chiamati Master File, Nazioni e Modelli SIT.

Il primo foglio dell'Excel, chiamato **Master File**, presenta la tabella da compilare con i dati del mezzo secondo l'esempio fornito nella parte superiore del foglio. I campi in rosso sono quelli più importanti da compilare a mano, quelli in giallo sono preferenziali. I campi in verde e rosa sono campi che si compilano automaticamente in base a cosa si inserisce nel campo **ID Modello** in colonna **A**.

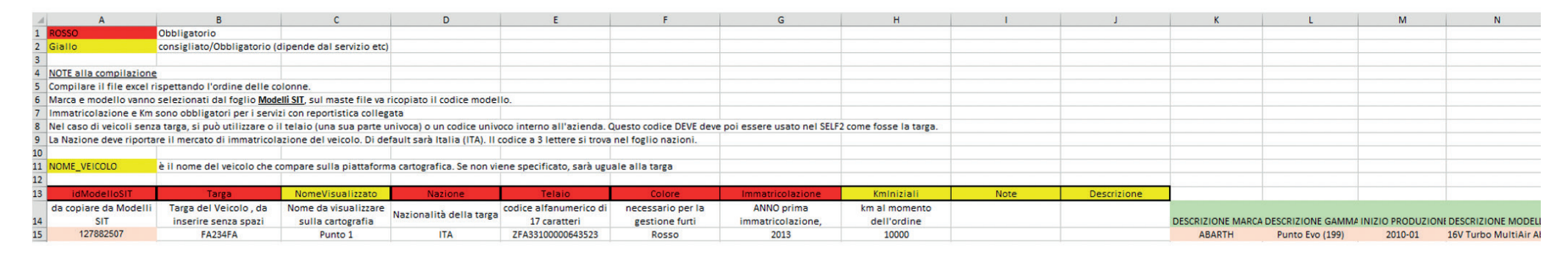

Per permetterci di identificare il modello esatto, bisogna censire l'ID modello utilizzando le informazioni presenti nel secondo foglio del file denominato **Modelli SIT**. Da qui bisogna cercare la **Marca, Gamma, Modello e Motorizzazione** che corrispondono esattamente a quelle del mezzo che si desidera inserire, ricavarne l'**ID Modello** corrispondente presente nella colonna **C** del foglio **Modelli SIT**, copiarlo e riportar-

lo nella colonna A (Id Modello) del foglio Master File. Questo permetterà la compilazione automatica dei campi da K a S del foglio Master File: DESCRIZIONE MARCA, DESCRIZIONE GAMMA, INIZIO PRODUZIONE, DESCRIZIONE MODELLO, NOME COMPLETO MODELLO, ALIMENTAZIONE, CILINDRATA, POTENZA E GENERICO.

|   | А         | В         | С          | D      | E          | F       | G |
|---|-----------|-----------|------------|--------|------------|---------|---|
| 1 |           |           | MODELLO ID | MARCA  | MODELLO    |         |   |
| 2 | 127862587 | 190209780 | 190232240  | ABARTH | 124 Spider | 2016-01 | - |
| 3 | 127862587 | 190209780 | 190209790  | ABARTH | 124 Spider | 2016-01 | - |
| 4 | 127862587 | 127870187 | 127870188  | ABARTH | 500 (150)  | 2008-01 | - |
| 5 | 127862587 | 127870187 | 145214409  | ABARTH | 500 (150)  | 2008-01 | - |

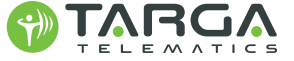

Manuale di compilazione Master File

|             |         | 1 -         |   |
|-------------|---------|-------------|---|
| Master file | Nazioni | Modelli SIT | + |

Modelli SIT

Master file

Nazioni

## Esempio

Devo inserire una Jeep Renegade del 2018, 2.0 Multijet 120 cavalli, targato AB123CD, Telaio ABCDEFGH12345678.

Nel foglio **Modelli SIT** seleziono la marca Jeep dalla colonna **D**:

|    | А         | В         | С                       | D                           | E          | F       |
|----|-----------|-----------|-------------------------|-----------------------------|------------|---------|
| 1  |           | GAMMA ID  | MODELLO ID              | MARCA                       | MODELLO    |         |
| 2  | 127862587 | 190209780 | 1902322 2 ↓ <u>0</u> rd | lina dalla A alla Z         | 124 Spider | 2016-01 |
| 3  | 127862587 | 190209780 | 1902097 Z Ord           | lina <u>d</u> alla Z alla A | 124 Spider | 2016-01 |
| 4  | 127862587 | 127870187 | 127870: Ordi            | na per colore >             | 500 (150)  | 2008-01 |
| 5  | 127862587 | 127870187 | 1452144                 | lizzazione foglio           | 500 (150)  | 2008-01 |
| 6  | 127862587 | 127870187 | 127882                  |                             | 500 (150)  | 2008-01 |
| 7  | 127862587 | 127870187 | 1502647 TX Car          | ncella filtro da "MARCA"    | 500 (150)  | 2008-01 |
| 8  | 127862587 | 127870187 | 1895552 Filtra          | per colore >                | 500 (150)  | 2008-01 |
| 9  | 127862587 | 127870187 | 1278825 <u>Eiltri</u>   | per testo >                 | 500 (150)  | 2008-01 |
| 10 | 127862587 | 127870187 | 1278825 Cere            | a P                         | 500 (150)  | 2008-01 |
| 11 | 127862587 | 190209820 | 190230                  | IVECO ^                     | 695        | 2010-01 |
| 12 | 127862587 | 190209820 | 1902098                 | JAGUAR                      | 695        | 2010-01 |

Come **gamma** in colonna **E** seleziono Renegade:

|      | А         | В         | С         | D     | E                                       | F       |
|------|-----------|-----------|-----------|-------|-----------------------------------------|---------|
| 1    |           |           |           | MARCA | MODELLO                                 |         |
| 6843 | 127862611 | 127871674 | 127892106 | JEEP  | 2↓ <u>O</u> rdina dalla A alla Z        | 1986-10 |
| 6844 | 127862611 | 127871674 | 190213480 | JEEP  | Crdina <u>d</u> alla Z alla A           | 1986-10 |
| 6845 | 127862611 | 127871674 | 190224170 | JEEP  | Ordina per colore >                     | 1986-10 |
| 6846 | 127862611 | 127871674 | 190224500 | JEEP  | Visualizzazione fondio                  | 1986-10 |
| 6847 | 127862611 | 127871674 | 127892091 | JEEP  | Visualizazione Todino                   | 1986-10 |
| 6848 | 127862611 | 127871674 | 127892147 | JEEP  | λ∑ <u>C</u> ancella filtro da "MODELLO" | 1986-10 |
| 6849 | 127862611 | 127871674 | 127871675 | JEEP  | Filtra per colore >                     | 1986-10 |
| 6850 | 127862611 | 127871672 | 127892137 | JEEP  | <u>Filtri per testo</u>                 | 2001-01 |
| 6851 | 127862611 | 127871672 | 127871673 | JEEP  | Cerca D                                 | 2001-01 |
| 6852 | 127862611 | 127871672 | 127892136 | JEEP  | Grand Cherokee (WK2)                    | 2001-01 |
| 6853 | 127862611 | 127871672 | 127892101 | JEEP  |                                         | 2001-01 |
| 6854 | 127862611 | 127871672 | 127892143 | JEEP  |                                         | 2001-01 |
| 6855 | 127862611 | 127871672 | 127892131 | JEEP  | <mark>⊠</mark> Renegade (BU)            | 2001-01 |

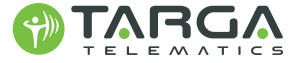

Come **descrizione modello** in colonna **H** selezionare quello corrispondente ed eventualmente verificare cavalli e cilindrata:

|       | Α         | В         |   | Н                              |            | 1                                        | J | К     | L    | М     | Ν      |
|-------|-----------|-----------|---|--------------------------------|------------|------------------------------------------|---|-------|------|-------|--------|
| 1     |           |           |   | VERSIONE                       | - <b>E</b> |                                          |   |       | KW 📮 |       | CV 🖵   |
| 6958  | 127862611 | 127871678 | M | A ↓ Ordina dalla A alla Z      |            | MY18 JEEP Renegade (BU) 2.0 MultiJet 120 | D | 1.956 | 88   | FALSO | 119,65 |
| 31410 |           |           |   | Z Ordina dalla Z alla A        |            |                                          |   |       |      |       |        |
| 31411 |           |           |   |                                |            |                                          |   |       |      |       |        |
| 31412 |           |           |   | Ordina per <u>c</u> olore      | -          |                                          |   |       |      |       |        |
| 31413 |           |           |   | Visualizzazione <u>f</u> oglio | >          |                                          |   |       |      |       |        |
| 31414 |           |           |   | Cancella filtro da "VERSIONE"  |            |                                          |   |       |      |       |        |
| 31415 |           |           |   | Filtra per colore              | >          |                                          |   |       |      |       |        |
| 31416 |           |           |   | Filtri per testo               | >          |                                          |   |       |      |       |        |
| 31417 |           |           |   |                                | ~          |                                          |   |       |      |       |        |
| 31418 |           |           |   | Cerca                          | 2          |                                          |   |       |      |       |        |
| 31419 |           |           |   | MY18 1.4 T-JET                 | ^          |                                          |   |       |      |       |        |
| 31420 |           |           |   |                                |            |                                          |   |       |      |       |        |
| 31421 |           |           |   |                                |            |                                          |   |       |      |       |        |
| 31422 |           |           |   | MV18.1.6 MULTUET               |            |                                          |   |       |      |       |        |
| 31423 |           |           |   | MY18 2.0 MultiJet 120          |            |                                          |   |       |      |       |        |

Quando con i filtri si è ottenuta una sola riga di riferimento, tornare alla colonna C e copiare l'ID Modello:

| <b>X</b> | A         | В          | С         | Calibri - 11 - A^ A 📧 - % 000 🖽           | E             |
|----------|-----------|------------|-----------|-------------------------------------------|---------------|
| 1        |           | GAMMA ID 🖵 |           | G C ≡ 💁 - 🗛 - ⊞ - ‰ 🐝 🎸                   | MODELLO       |
| 6958     | 127862611 | 127871678  | 137360327 | IFFD                                      | Renegade (BU) |
| 31410    |           |            |           | X Taglia                                  |               |
| 31411    |           |            |           | [₽ <u>C</u> opia                          |               |
| 31412    |           |            |           |                                           |               |
| 31413    |           |            |           |                                           |               |
| 31414    |           |            |           |                                           |               |
| 31415    |           |            |           | Incolla speciale                          |               |
| 31416    |           |            |           | -                                         |               |
| 31417    |           |            |           | <u><u><u>R</u>icerca intelligente</u></u> |               |

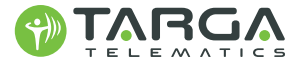

Incollandolo nella colonna **A (ID Modello)** del foglio **Master File**, i campi relativi alle caratteristiche del veicolo compariranno automaticamente nei campi **S-K** (di colore rosa):

| 1  | Α          | В     | С                                    | D          | E              | F              | G                                    | н            | 1      | J           | К               | L               | M               | N                     |
|----|------------|-------|--------------------------------------|------------|----------------|----------------|--------------------------------------|--------------|--------|-------------|-----------------|-----------------|-----------------|-----------------------|
| 17 |            |       |                                      | TAD        |                |                |                                      |              |        |             |                 |                 |                 |                       |
| 18 |            |       |                                      |            |                |                |                                      |              |        |             |                 |                 |                 |                       |
| 19 |            |       |                                      |            |                |                |                                      |              |        |             |                 |                 |                 |                       |
| 20 |            |       |                                      | USARETIVIC | JUELLI PRESEIN | IT INEL FUGLIO | Wouein Sh                            |              |        |             |                 | 2               | 3               | 4 6                   |
| 21 | ID MODELLO | Targa | <ul> <li>NomeVisualizzato</li> </ul> | Nazione 🔻  | Telaio         | Colore         | <ul> <li>Immatricolazione</li> </ul> | Kmlniziali 🔻 | Note 🔻 | Descrizione | DESCRIZIONE MAI | DESCRIZIONE GAN | INIZIO PRODUZIO | DESCRIZIONE MODE -    |
| 22 | 137360327  |       |                                      |            |                |                |                                      |              |        |             | JEEP            | Renegade (BU)   | 2014-01         | MY18 2.0 MultiJet 120 |
| 23 |            |       |                                      |            |                |                |                                      |              |        |             |                 |                 |                 |                       |
| 24 |            |       |                                      |            |                |                |                                      |              |        |             |                 |                 |                 |                       |

Continuare la compilazione dei campi nella tabella Master File, soprattutto di quelli segnati in rosso:

|    | А                                               |                      | В     |    | С                  | D       | E      |   | F      | G                | н          | 1    |   | J             |
|----|-------------------------------------------------|----------------------|-------|----|--------------------|---------|--------|---|--------|------------------|------------|------|---|---------------|
| 17 |                                                 |                      |       |    |                    |         |        |   |        |                  |            |      |   |               |
| 18 |                                                 | TABELLA DA CONPILARE |       |    |                    |         |        |   |        |                  |            |      |   |               |
| 19 | LICADE L MODELLI DECENTENEL FOCUO "Madali" SIT" |                      |       |    |                    |         |        |   |        |                  |            |      |   |               |
| 20 | USARE I MODELLI PRESENTI NEL FOGLIO MODEIII SIT |                      |       |    |                    |         |        |   |        |                  |            |      |   |               |
| 21 | ID MODELLO                                      | -                    | Targa | Ψ. | NomeVisualizzato 🔻 | Nazione | Telaio | * | Colore | Immatricolazione | Kmlniziali | Note | - | Descrizione 💌 |

Salvare e inviare il file a **backoffice@targatelematics.com** oppure caricarlo su https://www.targatelematics.com/contatti/.

Una volta ricevuta conferma di precaricamento del nuovo mezzo, sarà possibile procedere con il collaudo. La richiesta potrà essere processata entro 48 ore.

#### LEGENDA LABELS TABELLA DA COMPILARE

ID Modello: Necessario per identificare precisamente l'auto, utile soprattutto in caso di installazione di un plexer per scaricare i giusti dati dalla rete CAN. Targa: identificativo veicolo, nel caso fosse mancante sarà utilizzato il telaio, importante per una veloce identificazione dell'auto in caso di furto. Nome visualizzato: il nome che apparirà sulla piattaforma T2.

**Nazione**: scegliere il codice di tre cifre presente nel foglio Nazioni del Master File corrispondente alla nazione di immatricolazione. **Telaio**: riferimento univoco dell'auto.

Colore: Campo importante per la veloce identificazione del mezzo in caso di furto.

Immatricolazione: Identifica l'anno in cui l'auto entra nel parco circolante, importante per monitorare gli intervalli di manutenzione su T2. Km iniziali: utili per permettere alla centralina di segnare i chilometri corretti e importante per monitorare gli intervalli di manutenzione su T2. Note Descrizione: da compilare per eventuali segnalazioni aggiuntive sull'auto.

## COSA FARE SE IL VEICOLO NON È CENSITO?

**1.** Se un modello preciso o una specifica motorizzazione non sono presenti sul foglio Modelli SIT, si può ricorrere a un modello generico. Basta selezionare il modello che ha lo stesso nome della gamma e dove il campo "nome completo modello" è vuoto. Poi copia e incolla l'ID Modello corrispondente.

|      | F       | G | Н                     | I                                        |
|------|---------|---|-----------------------|------------------------------------------|
| 1    |         |   | VERSIONE              |                                          |
| 6958 | 2014-01 | - | MY18 2.0 MultiJet 120 | MY18 JEEP Renegade (BU) 2.0 MultiJet 120 |

2. In alternativa, selezionare il modello più vicino a quello reale (per esempio se è censito un modello con poco scarto di cilindrata o cavalli rispetto a quello reale).

**3.** Se il modello, la versione o la marca è completamente assente dalla lista (cosa che può succedere con macchine pesanti e da costruzione, veicoli aeroportuali o barche), si prega di inserire manualmente la marca, il modello e la versione o una descrizione del veicolo nella colonna Descrizione del foglio Master File.

|    | А          |                                                    | В         | С                | D       | E               | F            | G                  | н            | 1      | L                                |  |  |  |
|----|------------|----------------------------------------------------|-----------|------------------|---------|-----------------|--------------|--------------------|--------------|--------|----------------------------------|--|--|--|
| 17 |            |                                                    |           |                  |         |                 |              |                    |              |        |                                  |  |  |  |
| 18 |            | I ABELLA DA COMPILARE                              |           |                  |         |                 |              |                    |              |        |                                  |  |  |  |
| 19 |            | LISADE LIMODELLI DESENITI NEL EOGLIO "Modalli SIT" |           |                  |         |                 |              |                    |              |        |                                  |  |  |  |
| 20 |            |                                                    |           |                  | USARET  |                 | INTER FOOLIG |                    |              |        |                                  |  |  |  |
| 21 | ID MODELLO | r -                                                | Targa 🗸 🔻 | NomeVisualizzato | Nazione | Telaio 💌        | Colore       | Immatricolazione 💌 | Kmlniziali 🔻 | Note 💌 | Descrizione 🔻                    |  |  |  |
| 22 | 190232240  |                                                    | 183456    | 18345            | 5 GBR   | 634517161883456 | Giallo       | 2020               |              |        | Minipala elettrica Takeuchi T321 |  |  |  |
| 23 |            |                                                    |           |                  |         |                 |              |                    |              |        |                                  |  |  |  |

Si prega di essere il più possibile specifici nella compilazione, utilizzando i dati presenti sul libretto di circolazione se necessario.

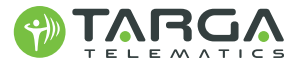

#### DOVE REPERIRE LE INFORMAZIONI NECESSARIE ALLA COMPILAZIONE NEL LIBRETTO DELL'AUTO

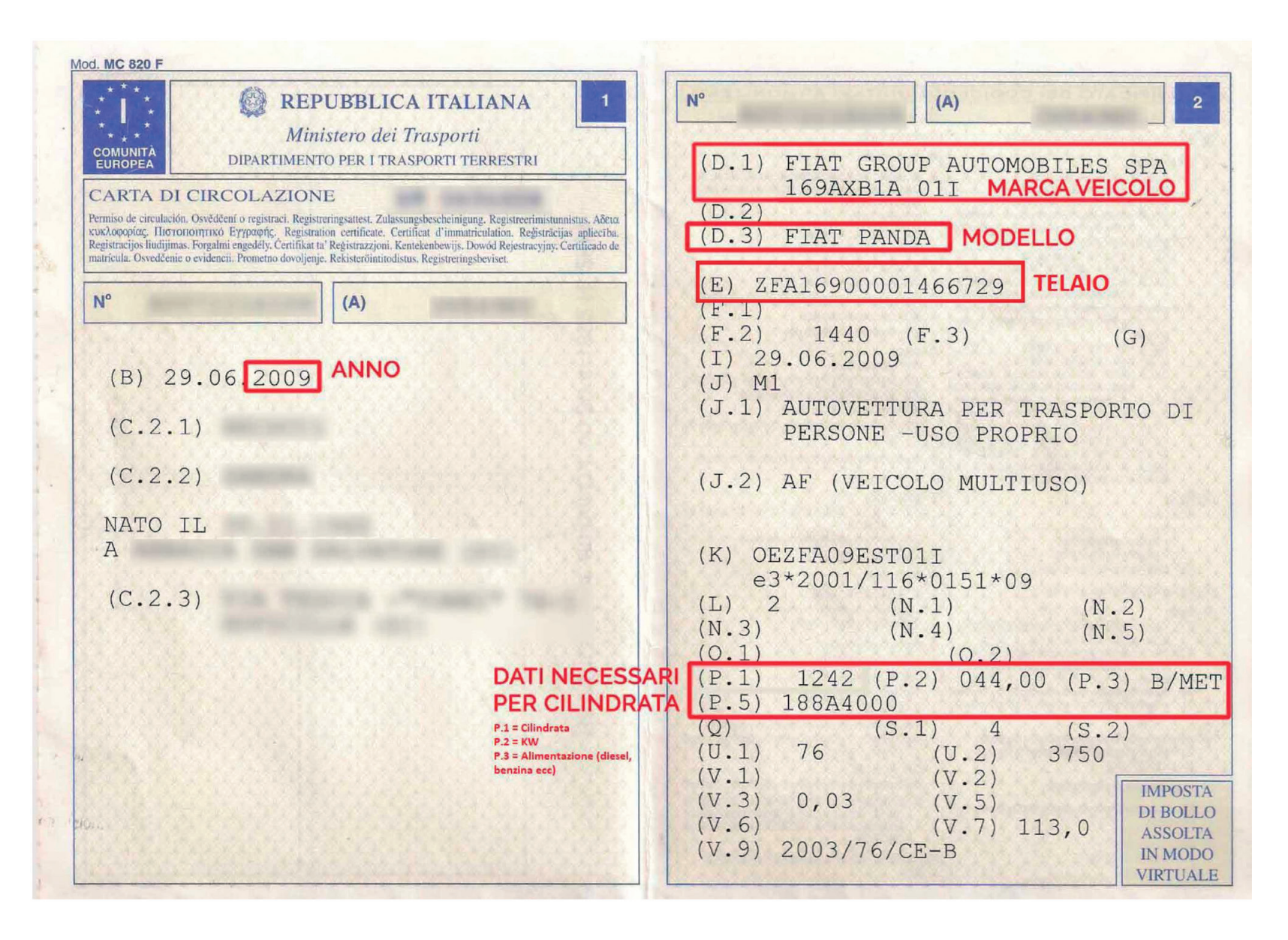

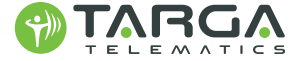